## Segundo factor de autenticación (2FA) mediante llamada con el teléfono de la oficina

Para activar la verificación de dos pasos, obligatoriamente se debe colocar un número de teléfono. Si no se desea utilizar el teléfono personal, puede colocar el número de teléfono completo de la oficina. Para realizarlo, de clic en el lado superior derecho, dar clic en el logo de la UNA, seguidamente de clic en **"Gestionar tu cuenta de Google"** 

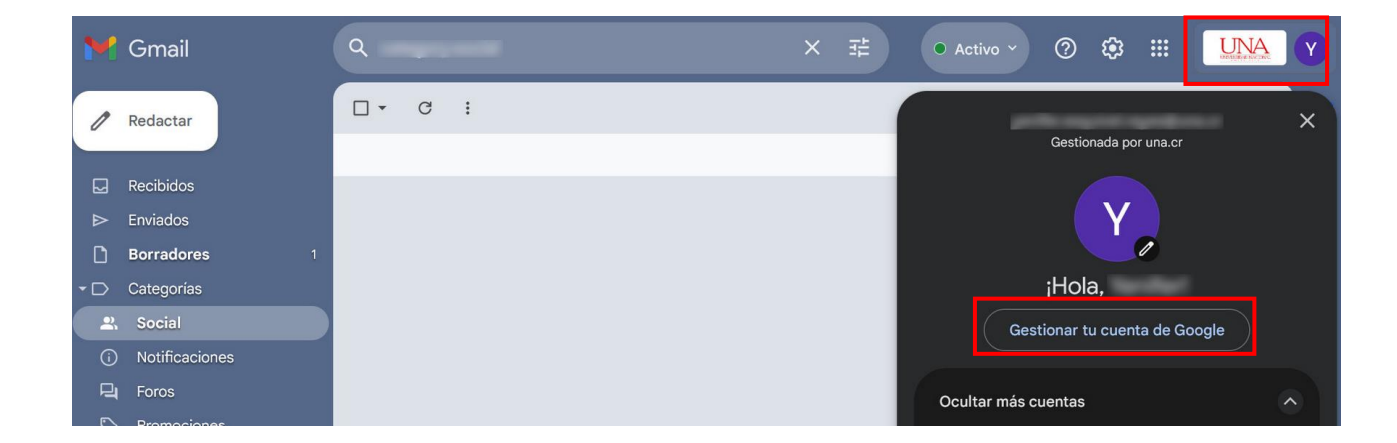

En el menú de la izquierda seleccione la pestaña **"Seguridad".** Seguidamente, busque la sección **"Como inicias sesión en Google".** Dé clic en **"verificación en dos pasos".** 

| ٢                                                                                    | Inicio                |                                                                                |                                                                       |   |
|--------------------------------------------------------------------------------------|-----------------------|--------------------------------------------------------------------------------|-----------------------------------------------------------------------|---|
| Linformación personal Cómo inicias sesión en G<br>Asegúrate de poder acceder siempre |                       | Cómo inicias sesión en Google<br>Asegúrate de poder acceder siempre a tu cuent | Google<br>e a tu cuenta de Google manteniendo al día esta información |   |
| ۲                                                                                    | Datos y privacidad    |                                                                                |                                                                       |   |
| ⋳                                                                                    | Seguridad             | U Verificación en dos pasos                                                    | La verificación en dos pasos esta desactivada                         | > |
| න                                                                                    | Contactos y compartir | 🚥 Contraseña                                                                   | Última modificación: 18 jul                                           | > |
|                                                                                      | Pagos y suscripciones | 학: Saltar contraseña cuando sea posible                                        |                                                                       | > |
|                                                                                      |                       |                                                                                |                                                                       |   |

Coloque el número de teléfono completo de la oficina y seleccione la opción **"Recibir el código por mensaje de voz"** (llamada). Dé clic en **"Siguiente".** 

| Añade un número de teléfono para la<br>verificación en dos pasos                                                                                                    |  |  |
|----------------------------------------------------------------------------------------------------|--|--|
| Puedes usar un número de teléfono como segundo paso para volver a iniciar sesión si pierdes el acceso y para recibir alertas si se detecta actividad inusual.                                                                     |  |  |
| +506 2562                                                                                                    |  |  |
| Puedes usar un número de Google Voice, pero no podrás recibir códigos si<br>pierdes el acceso a tu cuenta de Google. Es posible que se apliquen cargos de<br>tu operador. Más información sobre cómo utiliza Google estos datos ⑦ |  |  |
| O Recibir códigos por mensaje de texto                                                                                                    |  |  |
| Recibir códigos por mensaje de voz                                                                                                    |  |  |
|                                                                                                    |  |  |
| Cancelar Siguiente                                                                                                    |  |  |

Seguidamente, recibirá una llamada con el código de verificación. Digite el código indicado por la operadora y seleccione **"Verificar".** El teléfono quedará añadido correctamente.

| Verifica este número de teléfono                    |          |           |
|-----------------------------------------------------|----------|-----------|
| Google ha enviado un código de verificación al 2562 |          |           |
| G-                                                  |          |           |
|                                                     |          |           |
|                                                     |          |           |
| Atrás                                               | Cancelar | Verificar |
|                                                     |          |           |

## Demostración del inicio de sesión

Cuando se inicie sesión, después de ingresar la contraseña, se le mostrará la siguiente imagen, en la que se le pedirá completar el número de teléfono de la oficina. Seguidamente, de clic en **"Llamar"** 

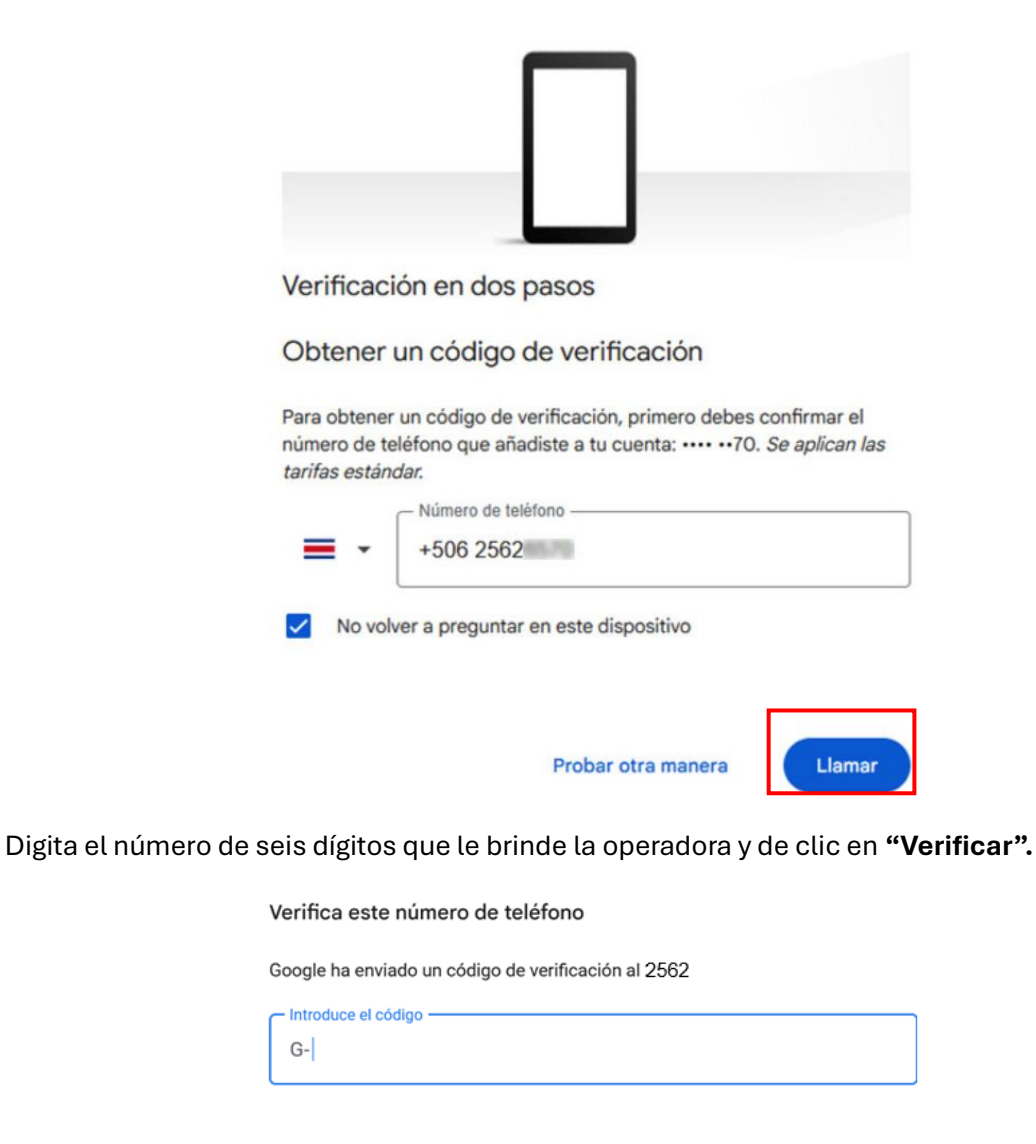

Con este procedimiento se completa el inicio de sesión y ya puede ingresar a ver los correos.

Atrás

Verificar

Cancelar

**Nota:** Hay que tener en cuenta que, si se agrega el número de teléfono de la oficina, no se puede realizar teletrabajo debido a que, si se necesita el código de verificación en cualquier momento que lo solicite Gmail, este se recibirá desde el teléfono de la oficina.

## **Configuración Opcional**

Si se desea agregar un número adicional para la verificación en dos pasos, por ejemplo, el que utiliza para realizar teletrabajo, puede realizarlo de la siguiente manera.

Se dirige al menú de **"Seguridad"** y selecciona la opción **"Teléfonos de verificación en dos pasos"**.

## Cómo inicias sesión en Google

Asegúrate de poder acceder siempre a tu cuenta de Google manteniendo al día esta información

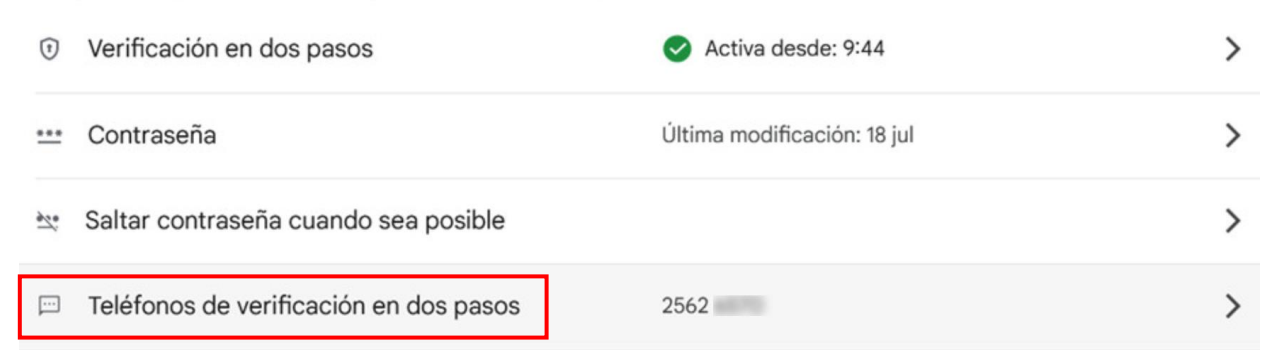

Seguidamente, de clic en "Añadir teléfono alternativo para la verificación en dos pasos"

# Teléfonos de verificación en dos pasos

Puedes recibir códigos de inicio de sesión en estos números. También puedes usar otros números adicionales para recuperar tu cuenta de Google. Gestiona los teléfonos de recuperación

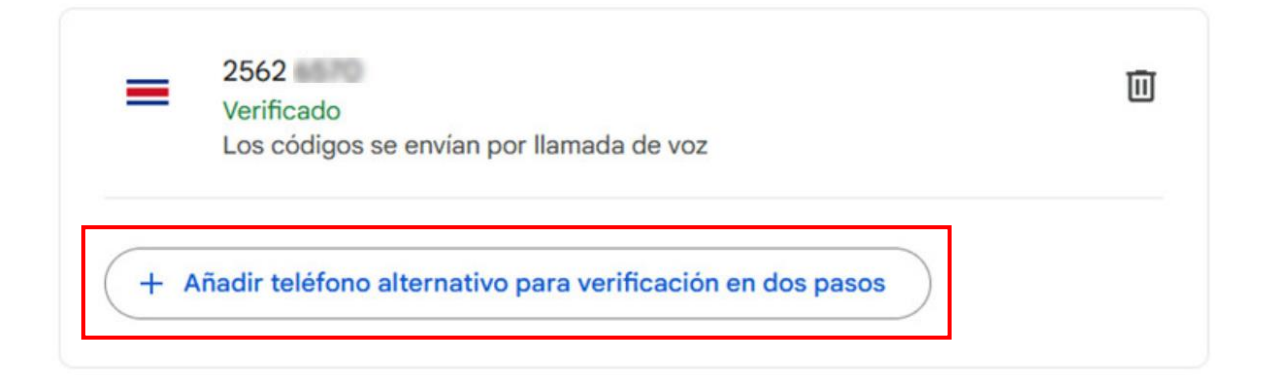

Proceda a añadir el número que utiliza para realizar teletrabajo y seleccione llamada de voz (esto si es un número de teléfono de habitación). De clic en **"Siguiente"**.

#### Añadir un número de teléfono

| <ul> <li>Google utiliz<br/>detecta acti</li> </ul> | ará este número para ayudarte a iniciar sesión y para avisarte si<br>vidad inusual en tu cuenta. |
|----------------------------------------------------|--------------------------------------------------------------------------------------------------|
| <ul> <li>No utilices u</li> </ul>                  | in número de Google Voice.                                                                       |
| <ul> <li>Es posible q</li> </ul>                   | ue se apliquen cargos de tu operador.                                                            |
| Más informaci                                      | ón sobre cómo utiliza Google estos datos 🗇                                                       |
|                                                    |                                                                                                  |

Seleccione debajo "verificar número de teléfono" del número de teléfono recién agregado.

Cancelar Siguiente

| =    | 2562<br>Verificado<br>Los códigos se envían por llamada de voz                   | 回 |
|------|----------------------------------------------------------------------------------|---|
| =    | 2238<br>Los códigos se envían por llamada de voz<br>Verificar número de teléfono |   |
| (+ A | nadir teléfono alternativo para verificación en dos pasos                        |   |

#### Se le mostrará el número de teléfono, si es correcto, dé clic en "Siguiente"

#### Verifica este número de teléfono

Te llegará un código de verificación a este número

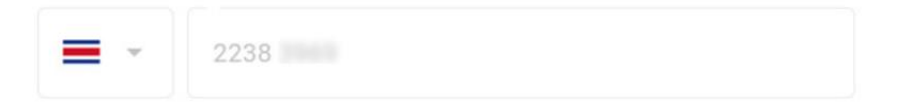

Cuando añadas un número para la verificación en dos pasos, Google te llamará o te enviará un SMS para asegurarse de que el número es tuyo.

- Google utilizará este número para ayudarte a iniciar sesión y para avisarte si detecta actividad inusual en tu cuenta.
- No utilices un número de Google Voice.
- Es posible que se apliquen cargos de tu operador.

Más información sobre cómo utiliza Google estos datos 🕐

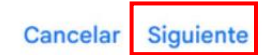

Digite el número de seis dígitos que le indique la operadora y de clic en "Verificar"

## Verifica este número de teléfono

Google ha enviado un código de verificación al 2238

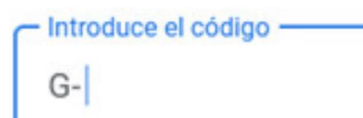

Atrás

| Cancelar | Verificar  |
|----------|------------|
| ounoonan | . critteat |

Y listo, ya quedaron agregados ambos números

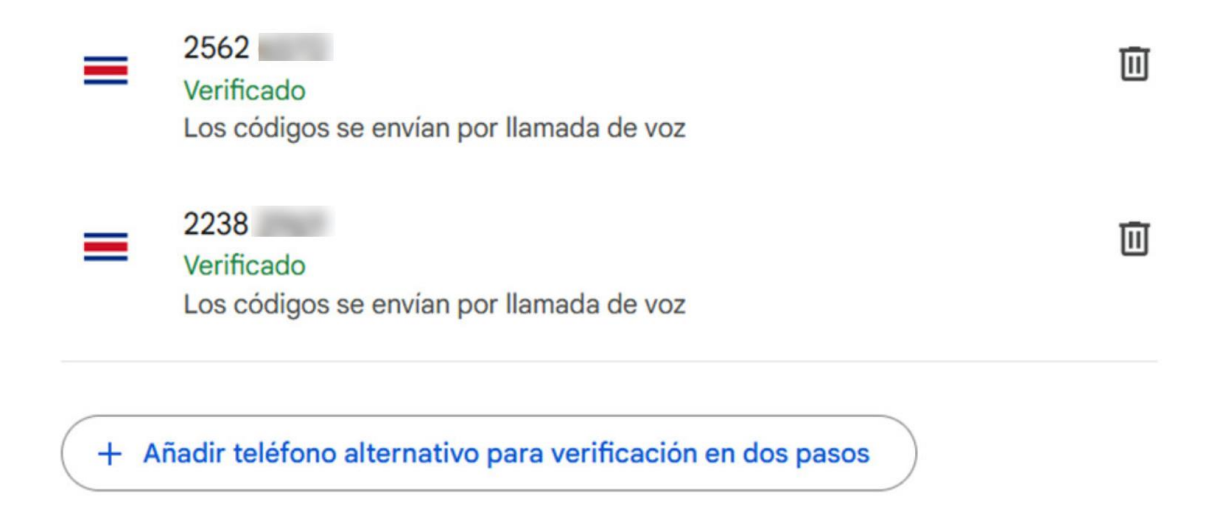

## Demostración del inicio de sesión

Cuando se inicie sesión, después de ingresar la contraseña, se le mostrará la siguiente imagen, en la que se le pedirá elegir el número de teléfono en el cuál recibir el código. (De clic en la terminación del número de teléfono que tenga cerca en ese momento).

# G Verificación en dos pasos

Para proteger tu cuenta, Google quiere verificar que eres tú quien está intentando iniciar sesión

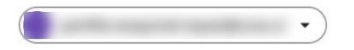

Elige cómo quieres iniciar sesión:

- Recibe un código de verificación en el número ···· ··13 Teléfono de verificación en dos pasos Se aplicarán las tarifas estándar
- Recibe un código de verificación en el número ···· ··69 Teléfono de verificación en dos pasos Se aplicarán las tarifas estándar

Obtener ayuda

Por razones de seguridad, este proceso puede tardar entre tres y cinco días laborables

Se le mostrará la siguiente ventana, coloque el número de teléfono **completo** para verificarlo. Dé clic en **"Enviar"** 

| Verificación                       | n en dos pasos                                                                                                    |
|------------------------------------|----------------------------------------------------------------------------------------------------|
| Obtener ur                         | n código de verificación                                                                                                    |
| Para obtener ur<br>número de teléf | n código de verificación, primero debes confirmar el<br>iono que añadiste a tu cuenta: •••••69. <i>Se aplican las</i><br>r. |
| tarifas estándai                   |                                                                                                    |
| tarifas estándai                   | Número de teléfono                                                                                                    |
| tarifas estándar                   | Número de teléfono                                                                                                    |
| tarifas estándal                   | Número de teléfono<br>69 <br>a preguntar en este dispositivo                                                                |

Digite el código de seis dígitos que le indique la operadora por la llamada y seleccione "Siguiente"

| G                                                                                                    |                                                                                         |  |
|----------------------------------------------------------------------------------------------------|-----------------------------------------------------------------------------------------|--|
| Verificación en dos<br>pasos                                                                         | Se acaba de enviar un mensaje de texto con un código de verificación<br>de 6 dígitos al |  |
| Para proteger tu cuenta, Google quiere verificar que eres tú<br>quien está intentando iniciar sesión | G-                                                                                      |  |
| Volver a enviarlo                                                                                    |                                                                                         |  |
|                                                                                                    | Probar otra manera Siguiente                                                            |  |

Y listo, ya puede iniciar sesión y revisar los correos.